## Creating a New Bound Object - Converting From CRTBNDPGM to CRTPGM

## From Green Screen – Object Manager

- 1. Compile your modules and any new service programs
- 2. Select option B next to ILEPGM
- 3. The first screen shows you the bound modules. Add your new modules here
- 4. Press F8 to see the service programs
- 5. Add any new service programs
- 6. Select option 8 to create the ILEPGM